**KYOCERa** 

SAMSUNG

Canon

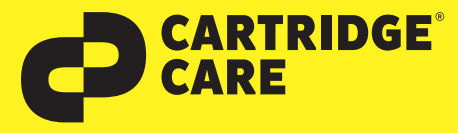

## RESETANLEITUNG

## Manueller Reset der Brother Trommeleinheit DR-2200 für DCP-7055/7057/7060/7065/7070 • HL-2130/2132/2135 HL-2130/2132/2135/2200/2215/2220/2230/2240/2250/2270 HL-2275/2280 • MFC-7360/7460/7470/7860 u.a.

Sehr geehrte Kundin, geehrter Kunde,

vielen Dank, dass Sie sich für ein Produkt von Cartridge Care entschieden haben. Mit unseren hochwertigen Tonerkartuschen bieten wir Ihnen für Ihren Drucker eine kostengünstige umweltfreundliche Alternative zu den Originalpatronen der Druckerhersteller an.

Damit Ihre Cartridge Care Trommeleinheit ordnungsgemäß funktioniert, muss Ihr Drucker resettet werden. Wählen Sie die für Ihren Drucker passende Anleitung aus und folgen Sie dann Schritt für Schritt den Anweisungen.

## **Brother HL-Geräte**

- 1. Stellen Sie sicher, dass der Drucker eingeschaltet ist und die Drum-LED blinkt.
- 2. Öffnen Sie die vordere Abdeckung des Druckers.
- 3. Entnehmen Sie nun die Trommeleinheit mit der Tonerkassette aus dem Drucker.
- 4. Entfernen Sie nun die Tonerkassette aus der Trommeleinheit und setzen Sie sie in die neue Trommeleinheit ein. Die Kassette sollte hörbar einrasten.
- 5. Setzen Sie die neue Trommeleinheit mit Tonerkassette nun wieder in den Drucker ein.
- 6. Drücken Sie nun die Taste **GO** ca. 4 Sekunden lang, bis alle LEDs aufleuchten.
- 7. Sobald alle vier LED aufleuchten, lassen Sie die Taste **GO** wieder los.
- 8. Schließen Sie die vordere Abdeckung. Die Drum-LED darf nun nicht mehr leuchten.

## **Brother DCP- und MFC-Geräte**

- 1. Stellen Sie sicher, dass der Drucker eingeschaltet ist und öffnen Sie die vordere Abdeckung des Druckers.
- 2. Entnehmen Sie nun die Trommeleinheit mit der Tonerkassette aus dem Drucker.
- 3. Entfernen Sie nun die Tonerkassette aus der Trommeleinheit und setzen Sie sie in die neue Trommeleinheit ein. Die Kassette sollte hörbar einrasten.
- 4. Drücken Sie nun die Taste **Storno** auf dem Bedienfeld. Im Display erscheint nun die Anzeige Trommel ersetzt? 1. ja 2. nein.
- 5. Drücken Sie nun die 1 im Ziffernfeld zur Bestätigung, dass die Trommeleinheit ausgetauscht wurde. Im Display sollte nun die Meldung Ausgeführt! erscheinen.
- 6. Schließen Sie anschließend die vordere Abdeckung.

例

OKI

**EPSON**<sup>®</sup>

7. Mit diesen Schritten haben Sie den Reset der Trommeleinheit Ihres Druckers erfolgreich durchgeführt.

Nun können Sie Ihren Brother-Drucker wieder wie gewohnt nutzen.

brother.

Sollten Sie Fragen haben, wenden Sie sich bitte an Ihre freundlichen Druckerexperten.